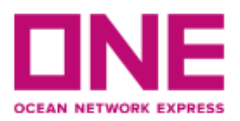

## Checking HKSPRC Import Last Free Day / Demurrage and Detention Charge Amount by Chatting with ONE Website

1. Access HKSPRC ONE website by <u>https://hk.one-line.com/?directly=1</u> Click the icon in the lower right-hand corner to start chatting

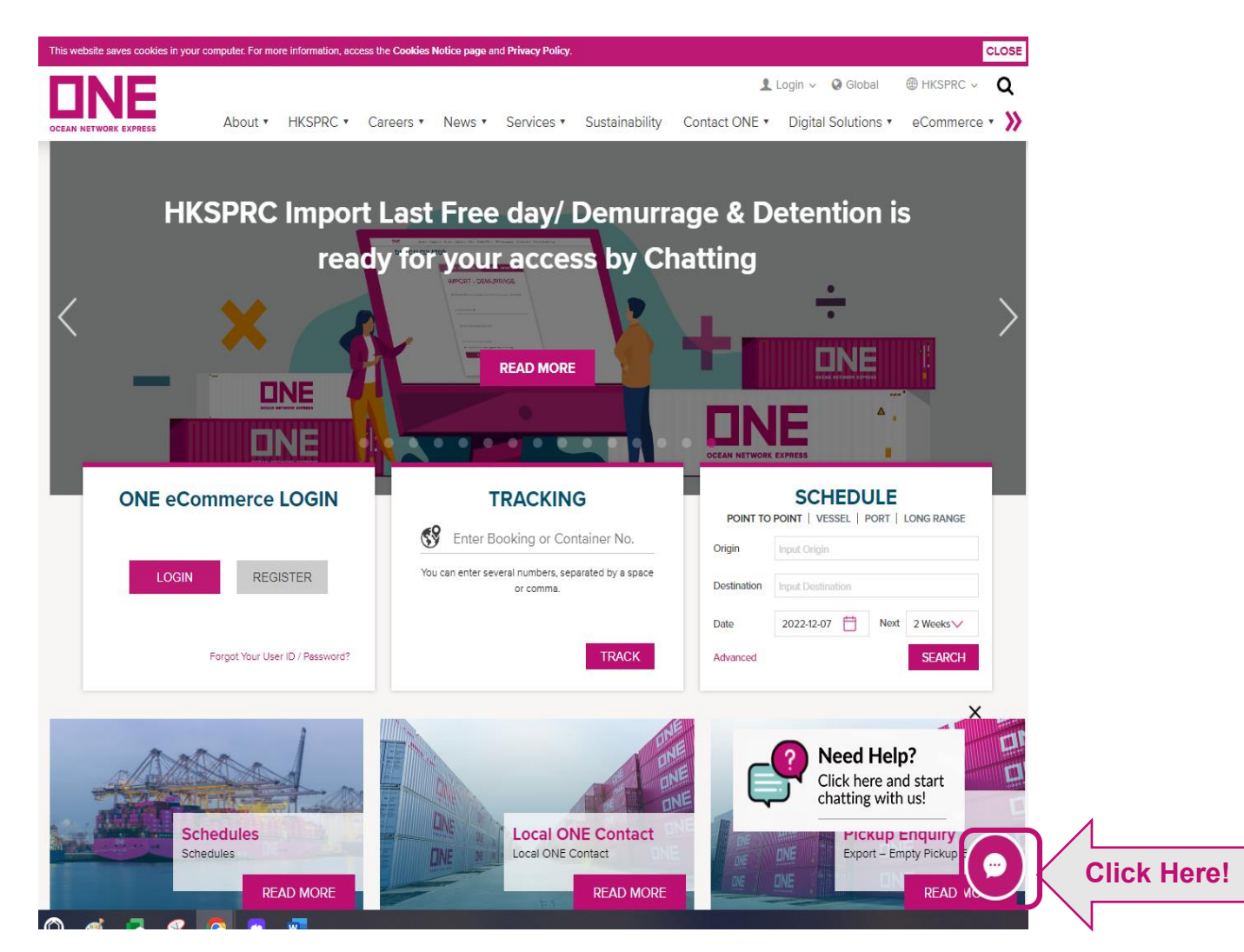

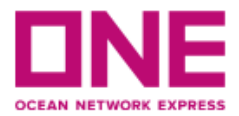

- 2. In the LiveChat box,
  - (1) Select the language in English or Chinese
  - (2) Click "Start to Chat" button

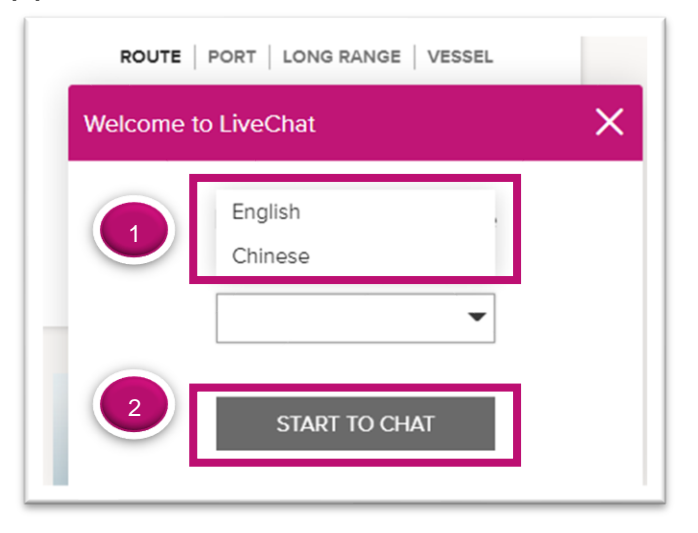

- 3. Fill in the form before starting the chat
  - (1) Fill in Name, Email, Country/District and Office
  - (2) In Reference Type, select "Booking Number" from the dropdown list and input booking number.
  - (3) Click the checkbox to agree the legal terms of use and start the chat

| C | CHAT ◀» _                                                                                                    | * * |  |  |  |
|---|----------------------------------------------------------------------------------------------------|-----|--|--|--|
| 1 | Last Name *                                                                                                    |     |  |  |  |
|   | Lee                                                                                                    |     |  |  |  |
|   | Email *                                                                                                    |     |  |  |  |
|   | peter.lee@gmail.com                                                                                                    |     |  |  |  |
|   | Country/District *                                                                                                    |     |  |  |  |
|   | China (South China & HK SAR)                                                                                                    |     |  |  |  |
|   | Office *                                                                                                    |     |  |  |  |
| 2 | Hong Kong 🔹                                                                                                    |     |  |  |  |
|   | Reference Type 🚯 *                                                                                                    |     |  |  |  |
|   | Booking Number                                                                                                    |     |  |  |  |
|   | Note: Please exclude carrier SCAC Code (prefix 'ONEY') in the<br>Booking Number. i.e - SINC12345678.<br>Reference Number *                                                                                                    |     |  |  |  |
|   | SAOC22743900                                                                                                    |     |  |  |  |
| 3 | By clicking "Agree" and "Start the chat", I acknowledge/ agree that:                                                                                                    |     |  |  |  |
|   | <ul> <li>(a) my access and/or use of this Web service is subject to the terms and conditions at Legal Terms of Use and</li> <li>(b) my personal data may be collected, used, disclosed and/or processed by Ocean Network Express Pte. Ltd. and its service providers for the purposes of providing support to you via this Web form or otherwise in accordance with the privacy policy at Privacy Policy *</li> </ul> |     |  |  |  |
|   | Start the chat                                                                                                    |     |  |  |  |
|   |                                                                                                    |     |  |  |  |

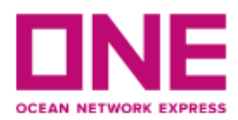

4. Starting the chat, select "All Categories".

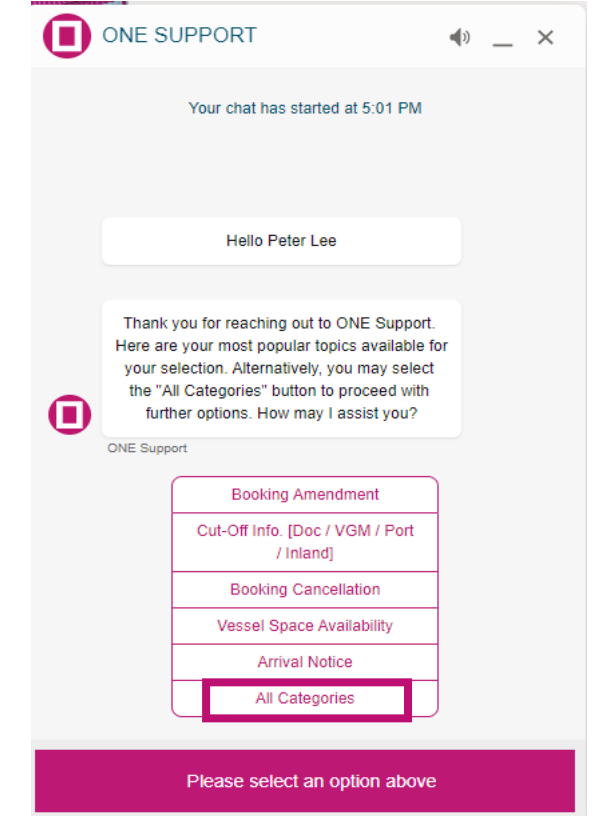

5. Select "Last Free Day/ Demurrage & Detention"

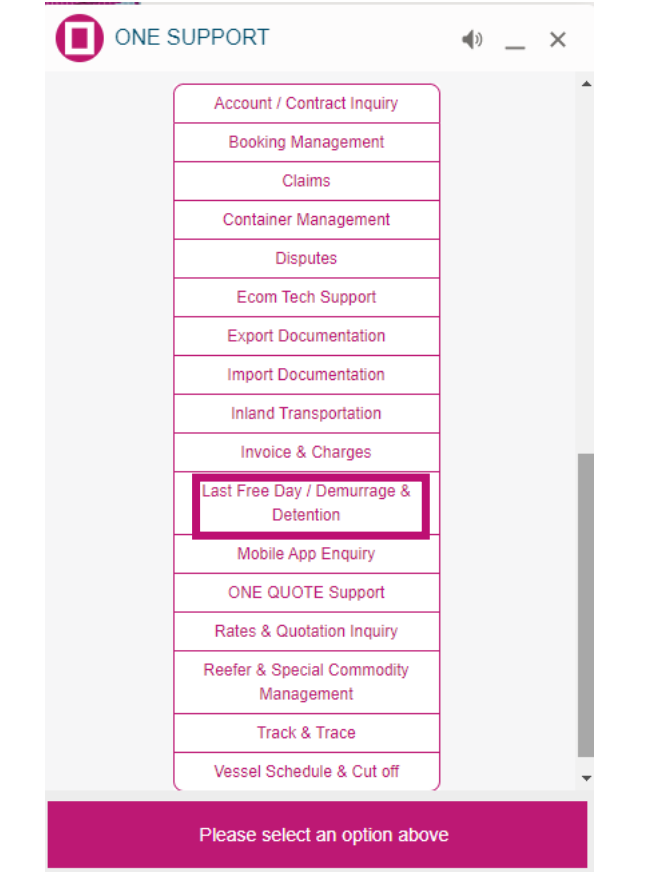

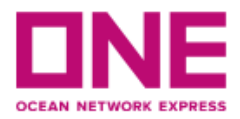

- 6. (1) Input "eComm User ID" and click "LOGIN".
  - (2) If not yet register eCommerce, click "More Options" for 'Transfer to Agent'/ 'Leave a Message' or 'Return to Main Menu'

|                | SUPPORT                                  | <b>∢</b> » _ ×                                                                                                 |   |
|----------------|------------------------------------------|----------------------------------------------------------------------------------------------------|---|
|                | Rates & Quotation Inquiry                |                                                                                                    |   |
|                | Reefer & Special Commodity<br>Management |                                                                                                    |   |
|                | Track & Trace                            |                                                                                                    |   |
|                | Vessel Schedule & Cut off                | ]                                                                                                    |   |
|                | Last Free Day / Demurrag                 | ge & Detention<br>5:04 PM                                                                                      |   |
|                | pport                                    |                                                                                                    |   |
| e              |                                          |                                                                                                    |   |
|                | Checking your eCom Lo                    | in status now                                                                                                  |   |
|                |                                          |                                                                                                    |   |
|                |                                          |                                                                                                    |   |
| Please fill in | the eComm User ID *                      |                                                                                                    |   |
|                |                                          |                                                                                                    | 4 |
| L              | DGIN MORE OF                             | TIONS                                                                                                    |   |
|                |                                          |                                                                                                    |   |
|                | poort * 5:04 PM                          |                                                                                                    | 2 |
|                | ,                                        |                                                                                                    |   |
|                | Bloase select an option abov             | ie in the second second second second second second second second second second second second second second se |   |

7. "IMPORT – DEMURRAGE" and "IMPORT DETENTION" tab display as below Select the tab to check the tariff

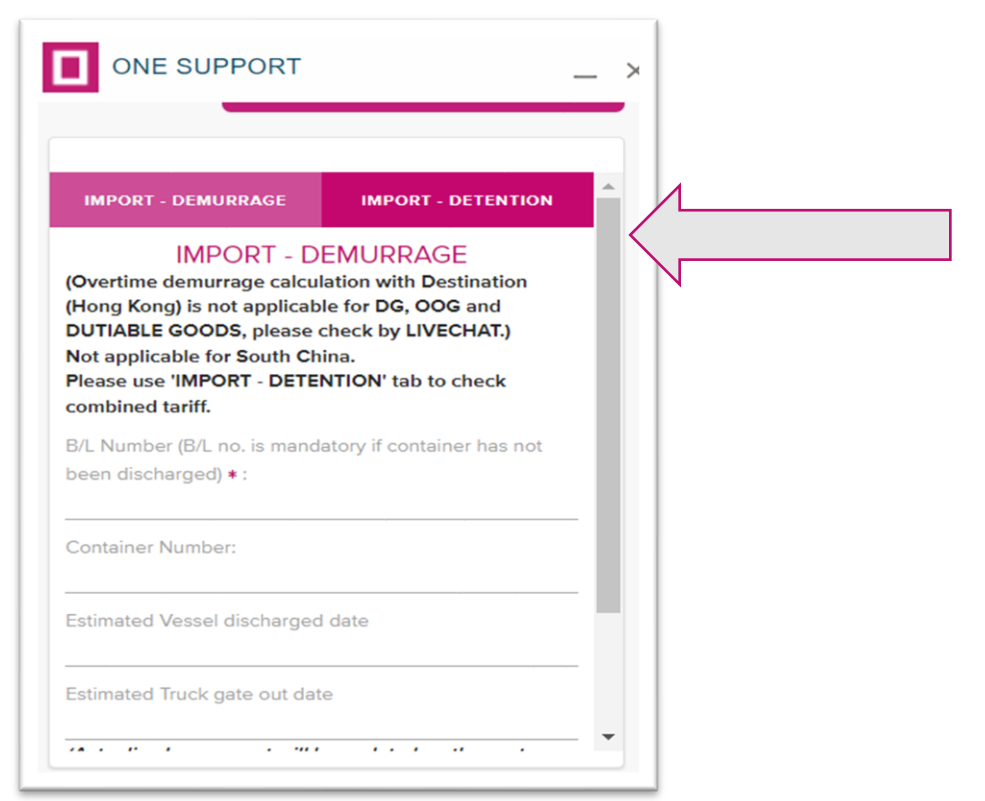

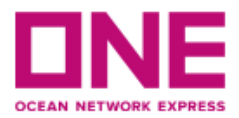

- 8. IMPORT DEMURRAGE Calculator
  - After reading the special note, input Container Number and Estimated Truck gate out date. Then click 'Calculate' button

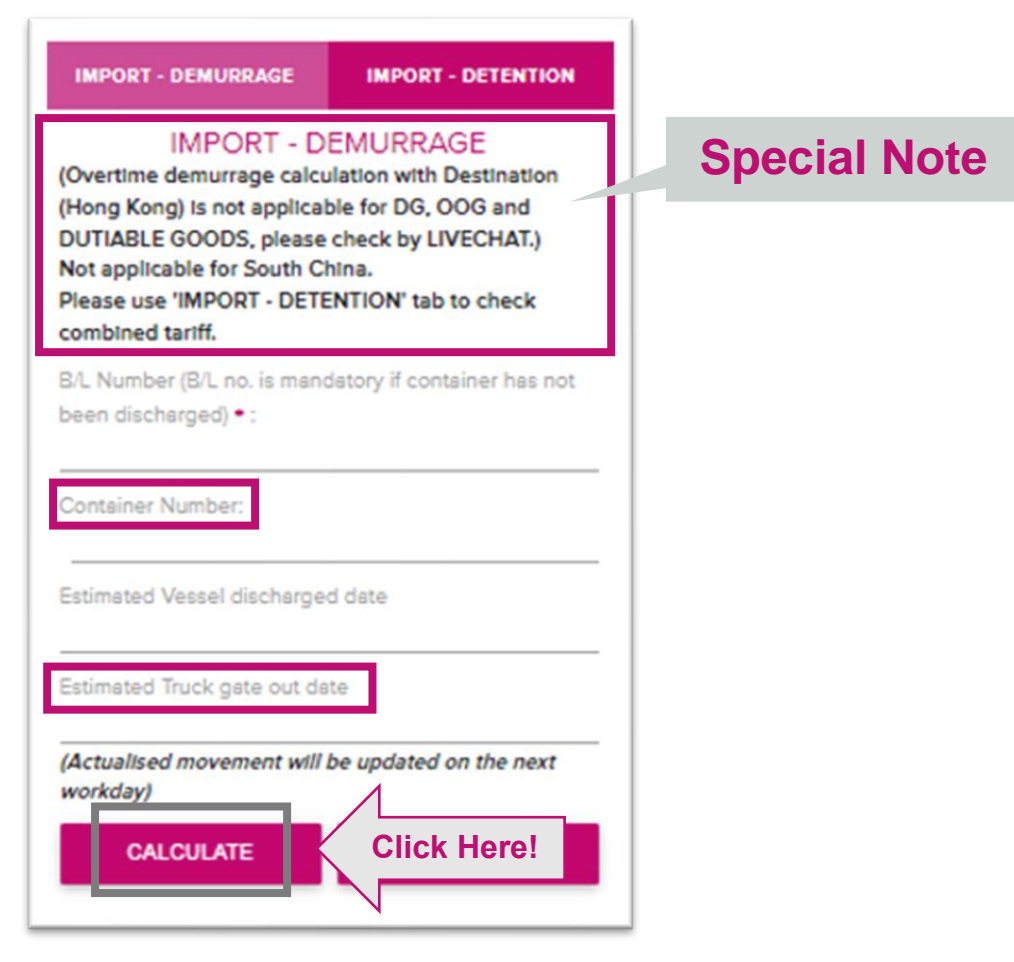

9. Estimated IMPORT Demurrage cost would be indicated as per your estimated truck gate out date of your shipment.

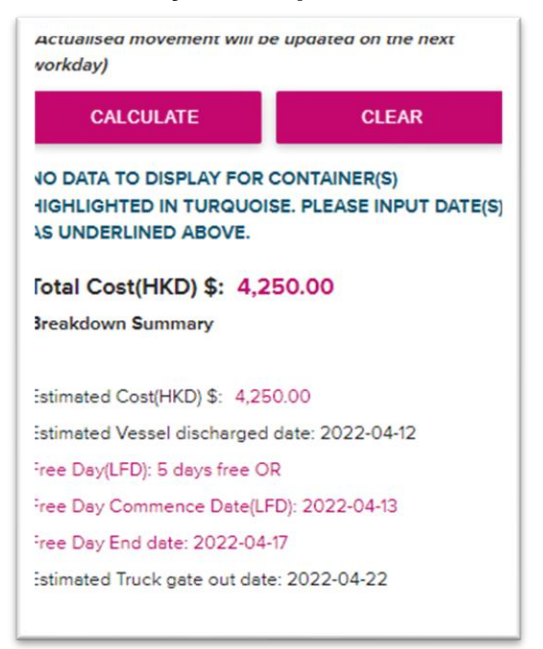

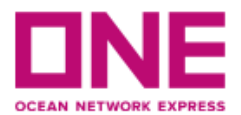

## **10.IMPORT DETENTION Calculator**

After reading the special note, input BL Number, Container Number and Estimated Return empty date. Then click 'Calculate' button

1

| IMPORT - DEMURRAGE                                                                                                    | IMPORT - DETENTION                                                                                |              |
|----------------------------------------------------------------------------------------------------|---------------------------------------------------------------------------------------------------|--------------|
| IMPORT - D<br>HKG – Normal Estimated D<br>count from the date after co<br>SPRC – Estimated Detentio<br>from the date after Vessel o | ETENTION<br>etention cost should be<br>ontainer gate out.<br>n cost should be count<br>discharge. | Special Note |
| B/L Number B/L no. is mand<br>exceeded its free time) • :<br><br>Container Number:                                                  | latory if container has                                                                           |              |
| Estimated Truck gate out da                                                                                                    | te                                                                                                |              |
| (Actualised movement will L<br>workday)<br>CALCULATE                                                                                | e updated on the next<br>Click Here!                                                              |              |

11. Estimated IMPORT Detention cost would be indicated as per your estimated return empty date of your shipment

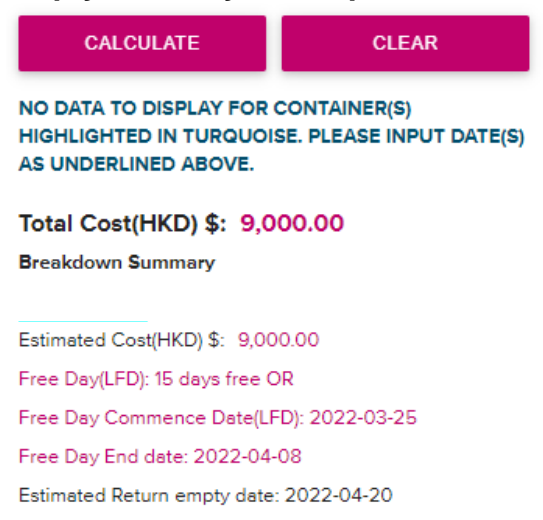